## 2023年度合肥市市政工程"庐州杯"奖 申报流程

网上申报仅由项目承建单位登录协会网站会员系统进行网上申报, 参建、监理单位共同申报,无须单独进行网上申报,网上申报内 容必须和纸质材料申报内容一致。

待后台上传成功后,再报纸质版申报材料。

一、登陆会员系统、输入单位注册时的 账号 和 密码 进入。
 (http://www.hfsszgcxh.com/index/user/login/cate\_id/61)
 非法人单位及非会员单位(含参建、监理单位)申报不予受理。

| 欢迎登录          |
|---------------|
| 8 18712555193 |
| <b>⊕</b>      |
| 新用户注册         |
| 提交            |
|               |
|               |
|               |

## 二、进入会员系统:点击**奖项申报→申报通知,**点击**查看→立即** 申报,进行申报。

| 会服务系统            | 金肥市市政工程协会                                      |                                               |                               |            |                     |  |                             |          |
|------------------|------------------------------------------------|-----------------------------------------------|-------------------------------|------------|---------------------|--|-----------------------------|----------|
| ☆ 会员查询<br>① 通知公告 | 申报通知×                                          |                                               |                               |            |                     |  |                             |          |
| 會 资料修改           | 清输入关键同查询                                       | 类別 请选择                                        | ▼ 起始时间                        | yyyy-MM-dd | 终止时间                |  | Q 綾素 ○重置                    |          |
| □ 奖项申报 >         | 序号 项目申报标题                                      | 朔                                             | 开始时间                          | 结束时间       | 通知时间                |  | 操作                          |          |
| 申报通知             | 1 关于开展2023年度合肥                                 | 庐州杯                                           | 2023-04-18                    | 2023-05-19 | 2023-04-17 16:56:50 |  | 一限 查看                       |          |
| 奖项申请<br>庐州杯      | 2 《合肥市市政工程安全生                                  |                                               | 0000-00-00                    | 0000-00-00 | 2022-07-22 10:43:50 |  | 同 查香                        |          |
| •                | 〈 1 〉 頭第 1 页 職定 共2条 10 熱页 ▼                    |                                               |                               |            |                     |  |                             |          |
|                  |                                                |                                               |                               |            |                     |  |                             |          |
|                  | 市市政工程协会                                        | <b>*</b> #                                    |                               |            |                     |  |                             | <b>₽</b> |
| 申报通知>            | 查看     ×       1.非法人单位及非会员单位申报的工程项目不予受理。     ^ |                                               |                               |            |                     |  |                             |          |
| 请输入关             | 違同查向 <b>关</b> 系                                | 2.参建、监理单位共同申报,无须单独进行网上申报,由项目承建单位统一填报。<br>联系人: |                               |            |                     |  |                             |          |
| 序号<br>1 关于       | 项目申报标题<br>于开展2023年度合肥                          | 合肥市市政工程协<br>联系电话:0551-                        | 会 邓丽娟 张光<br>- 62618502<br>周子晗 |            |                     |  | 操作<br><b> <u> 限 查看</u> </b> |          |
| 2 《#             | 合肥市市政工程安全生                                     | 山小方向 土芯、<br>联系电话:63538                        | 四丁吨<br>379、62116092           |            |                     |  | 同查看                         |          |

附件1:《合肥市市政工程"庐州杯"奖(市优质工程)评选办法》(合市政协(2023)23号) 附件2:合肥市市政工程"庐州杯"奖(市优质工程)申报表及申报资料要求 附件3:关于推荐申报合肥市市政工程"庐州杯"奖(市优质工程)的函(模板) 附件4:2023年合肥市市政工程"庐州杯"奖(市优质工程)申报流程

二〇二三年四月十八日

立即申报

三、申报填写要求:

1、申报各项内容填写必须真实、准确、规范。涉及的人员姓名 请填写清楚、单位名称请写全称。避免出现名称不全、填报内容 不准确、填写不规范等情况。

2、参建单位栏不填写视为不申报。

3、需要补充情况说明的请按要求如实填写。

|                    | U                 |              |            |                                                                                                  |
|--------------------|-------------------|--------------|------------|--------------------------------------------------------------------------------------------------|
| 🖞 会员查询             |                   |              |            |                                                                                                  |
| ↓ 通知公告             | 联系人               | 清输入联系人       | 手机号码       | 诸输入手机号码                                                                                          |
| 會 资料修改             | 工程名称              | 请输入工程名称      | 工程所在地      | 構造理                                                                                              |
| □ 奖项申报〉            |                   |              |            |                                                                                                  |
| (Colorantial Color | 项目经理              | 请输入项目经理      | 工程类别       | 調想理                                                                                              |
|                    | 工程造价(万元)          | 请输入工程造价 (万元) |            | 诸输入建筑面积 (m2)                                                                                     |
|                    |                   |              |            | 园林绿化项目必须填写工程面积                                                                                   |
| 植写的单位              | 施工许吗<br>名称雪与公音——劲 | 请输入施工许可号     | 开工时间       | yyyy-MM-dd                                                                                       |
| 717-TUC 75         |                   | xy-MMF-dd    | 获得标准化工地时间  | yyyy-MM-dd                                                                                       |
|                    | 設単位               | 请编入建设单位      | 项目负责人      | 请输入项目负责人                                                                                         |
|                    |                   |              |            |                                                                                                  |
|                    | 养护曾理单位            | 清穀入茶矿管理单位    | 工程所在地质量监督单 | 資輸入工程所在地质量监督单位                                                                                   |
|                    |                   |              | 位          |                                                                                                  |
|                    | 监理单位              | が理想人能著       | 总监         | 请输入总监                                                                                            |
|                    | 监理单位是否申报          | <u>م</u>     | 参建单位       | 参建单位不填写视为不申报                                                                                     |
|                    |                   |              |            | 参建单位不填写视为不申报                                                                                     |
|                    |                   | v            | 情况说明       | 无施工許可证、无病化工地、无质监单论等,要写情况说明<br>エッサーン・アン・エーティーン・エーティーン・ティーン・アン・アン・アン・アン・アン・アン・アン・アン・アン・アン・アン・アン・アン |
|                    |                   |              |            | 心地上开凹框、无例化上地、无原盖半位寺,而与情况说明。                                                                      |
|                    |                   | 立即           | 胶          |                                                                                                  |
|                    |                   |              |            |                                                                                                  |

四、内容修改:点击**奖项申报→庐州杯**,仔细查看以及核对上报 信息,特别是单位名称、工程名称、手机号码以及监理、参建单 位的申报情况等各项内容,如发现填写错误,请及时修改,以免 耽误奖项申报。

| 会服务称     | 台肥市市政工程协会      |          |            |            |             |             | ∴ Chitszgcxh ~ : |
|----------|----------------|----------|------------|------------|-------------|-------------|------------------|
| 🖞 会员查询   | 海線 ) 光潮回客间     | 12440+16 |            | 421F0+10   | <b>∩</b> ⊯a |             |                  |
| ↓ 通知公告   |                |          |            |            | Q12A        | X UIE       |                  |
| 會 资料修改   | 序号 项目申报标题      | 类别       | 开始日期       | 结束日期       | 提交时间        | 操作          |                  |
| □ 奖项申报 > | 1 关于开展2023年度合肥 | 庐州杯      | 2023-04-12 | 2023-04-11 | 2023-04-18  | - 同修改 - 同删除 |                  |
| 申报通知     |                |          |            |            |             | 1           |                  |
| 奖项申请     |                |          |            |            |             | /           |                  |
| 庐州杯      |                |          |            |            |             |             |                  |
|          |                |          |            |            |             |             |                  |
|          |                |          |            |            |             |             |                  |
|          |                |          |            |            |             |             |                  |
|          |                |          |            |            |             |             |                  |
|          |                |          |            |            |             |             |                  |

温馨提示:为避免最后两天出现集中报送情况,请各申报单位合理安排时间,尽早报送资料。